# ADMISION DEL PACIENTE EN CONSULTA NO PROGRAMADA (ADE, CAI, GUARDIA)

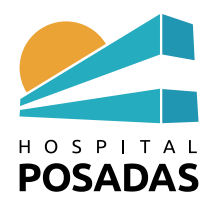

# B.- ADMISION DEL PACIENTE EN CONSULTA NO PROGRAMADA (ADE, CAI, GUARDIA)

\* Primer escenario: El paciente *ingresa al Hospital* y solicita atención no programada:

- El paciente se registra con el personal administrativo ó
- El profesional registra al paciente en su agenda

Cuando el profesional debe incorporar en su agenda al paciente por falta de personal administrativo debe proceder del siguiente modo:

1.- Ir a pantalla de inicio haciendo click sobre las tres rayas arriba-izquierda

| Hospital Posadas         x         is any         x         is any           →         C         in is.hospital/posadas.gob.at/#/         x         is any         x         is any           orgrados UBA         is.gob.at/#/         is.gob.at/#/         is any         is any         is any         is any         is any | ompartidos conmigo - Google : 🗙 📔 05 MAYO 2023 - Hojas de cálcul: 🗴 📔 🕂                                                  | 8 - V<br>8 1 (소 일 40                                                    |
|----------------------------------------------------------------------------------------------------|----------------------------------------------------------------------------------------------------|-------------------------------------------------------------------------|
| Tasy Expediente Clínico EL ×                                                                                                    |                                                                                                    | SILVIA CRISTINA BACIGALUPO 🔹 🕕 🔹                                        |
| FULANO DE TAL PRUEBA Atención Expediente Si<br>160361 1256776 M                                                                                                    | Nacimiento Edad Sector - Cama Entrada N<br>cutino 02/03/1998 25a 2m 22d HNAP - PBF Consultorios Ex 23/05/2023 10.49.01 N | Nombre social DNI Sistema ant Obra Social<br>N/A 999 N/A *SIN COBERTURA |
| diente: Enfermedad actual / Evolución                                                                                                    |                                                                                                    |                                                                         |
| lotas clínicas Consulta                                                                                                    | Contenido Imágenes                                                                                                    |                                                                         |
| Exams         Aterica.         Frohesonal          Cer <ul></ul>                                                                                                    |                                                                                                    |                                                                         |
| Mostrar leyendas Registros: 1 - 14 de 14                                                                                                    |                                                                                                    | Cancelar Guardar                                                        |
| e Clinical Informatice Aviso do Privaridad y Términos do Uso                                                                                                    |                                                                                                    |                                                                         |

#### 2.- Selecciona Agenda de consultas

| ✓ Hospital Posadas x  Tasy ← → C  ▲ his.hospitalposadas.gob.ar/#/                                                                            | × 🛆 Compartidos conmigo                                   | - Google   🗙   😭 05 MAYO 2023 - Hojas de cálcul: 🗙   🕂 | +                                           | v – ♂ ×<br>• ⊮ ☆ □ § :                                     |
|----------------------------------------------------------------------------------------------------|-----------------------------------------------------------|--------------------------------------------------------|---------------------------------------------|------------------------------------------------------------|
| Posgrados UBA yehoo CENSO EMA HINAP     TASY     Expediente Clinico EL ×                                                                     |                                                           | neurocirugia 🥃 PASE DE SALA - cir 😈 PASE DE SALA UM    | O                                           | TINA BACIGALUPO + ① +                                      |
| FULANO DE TAL PRUEBA.                                                                                                    | n Ernedente Sero Alacimie<br>1 q 1256776 Masculino 02/03/ |                                                        |                                             | Stemia ant Obra Social<br>N/A *SIN COBERTURA               |
| Expediente Consulta                                                                                                    | Llamada Externa Conten Fur                                | nciones Indigenes Utilitarios                          |                                             |                                                            |
| Notas clínicas Anadr Ebmann<br>Y mencios/7011 kazy 24/05/2022 41 Accione                                                                     | Administración<br>Electrónica de la<br>Electrónica de la  | Ref D 14 Republic August and Consultas                 | Agenda de<br>Quimioterapia                  |                                                            |
| Estimate         Alcosol         Fecha d.         I Professional           00         160381         24/05/20         SULVIA CRISTINA 20     | Agenda de Servicios                                       | Agenda del Cirujano                                    | Agenda personal                             |                                                            |
| 14502 1005/201 SUMA CHOIMEAN<br>145102 16/05/202. SUMA CRISTINA B/<br>19509 17/04/202. SILVA CRISTINA B/                                     | Alertas                                                   | Alteración de la Obra<br>Social de la Atención         | Análisis de los<br>Parámetros Asistenciales |                                                            |
| 41001 19/03/202. Soliedad Variez<br>41001 19/03/202. Soliedad Variez<br>41001 19/03/202. Soliedad Variez<br>41001 12/03/202. Soliedad Variez | Anexos de la Atención                                     | Atención del Lote de la<br>Prescripción                | Autorización Obra social                    |                                                            |
| Monta legender                                                                                                    | Penstos 1-44 de 14                                        | ssy - Google Chrome                                    |                                             |                                                            |
| Antonio Tra Erica Statute de Providead y Terroros de Uso.                                                                                    |                                                           |                                                        | 同 the can                                   | 11 mm 2001 10 00 107 (1996)<br>14 mm 2001 10 00 107 (1996) |

3.- Seleccionar la **Agenda** en la que va a incorporar el paciente (siempre controlar si hay campos obligatorios (\*) a completar) y **Filtrar** 

| 🛥 Hospital Posadas 🗙 🥃 Tasy 🗙 🛆 Compartidos co                       | nmigo - Google : 🗴   📑 05 MAYO 2023 - Hojas de cálculo 🗴   🕂                                                                                                    | ~ - 0 ×                           |
|----------------------------------------------------------------------|----------------------------------------------------------------------------------------------------|-----------------------------------|
| ← → C 🔒 his.hospitalposadas.gob.ar/#/                                |                                                                                                    | 🕶 🖻 🖈 🔲 🌀 🗄                       |
| 📀 Posgrados UBA 🔛 yahoo 📑 CENSO EMA 😭 HNAP 🚼 10 OCTUBRE 2022 🚺 UGI 😭 | PASE neurocirugia 🗧 PASE DE SALA - cir 🚹 PASE DE SALA URO                                                                                                    |                                   |
| Tasy Expediente Clínico Ele_ × > Agenda de Consultas ×               |                                                                                                    | FINA BACIGALUPO 👻 🕕 👻             |
| Programación 👻                                                       |                                                                                                    |                                   |
| Filtros específicos                                                  | Dia anterior Hoy Pro                                                                                                    | ximo dia 🛛 Ir a la agenda mensual |
| Especialidad                                                         |                                                                                                    |                                   |
| * Agenda                                                             |                                                                                                    |                                   |
| Firulete - dolescencia - BACIGALUPO, SILVIA CRISTINA -               |                                                                                                    |                                   |
| Filtros estàndar                                                     |                                                                                                    |                                   |
| Clasificación                                                        |                                                                                                    |                                   |
| · ·                                                                  | Esta lista está vacía.                                                                                                    |                                   |
| * Fecha                                                              |                                                                                                    |                                   |
| Dimensiones Filtro avanzado                                          |                                                                                                    |                                   |
|                                                                      |                                                                                                    |                                   |
|                                                                      |                                                                                                    |                                   |
| Acciones del filtro                                                  |                                                                                                    |                                   |
|                                                                      |                                                                                                    |                                   |
| Philips Clinical Informatics Aviso de Privacidad y Términos de Uso   | Hospital Nacional Profesor Alejandro Posadas WTASY 3.071820.155                                                                                                    | 24 may. 2023 10.03 UTC (-03.00)   |
| 🗄 🔑 Escribe aquí para buscar                                         | The second second secon | do ^ [] (0) ESP 24/5/2023         |

4.- En **Programaciones** hacer click sobre el turno que se va a asignar y selecciona **Programar** horario

| 🛥 Hospital Posadas 🛛 🗙 🍃 Tasy 🗙                                    | 🝐 Compartidos conmigo - Google 🛛 🗙 📔 🚺 05 MAYO 2023 - | Hojas de cálculo 🗙 🛛 🕂                           | ~ - @ ×                                                 |
|--------------------------------------------------------------------|-------------------------------------------------------|--------------------------------------------------|---------------------------------------------------------|
| ← → C 🔒 his.hospitalposadas.gob.ar/#/                              |                                                       |                                                  | 🕶 🖻 🖈 🔲 🤒 🗄                                             |
| 📀 Posgrados UBA 🖬 yahoo 📑 CENSO EMA 📑 HNAP 📑 10 OCTUBRE 2          | 022 🚹 UGI 🚼 PASE neurocirugia 📄 PASE DE SALA - cir    | PASE DE SALA URO                                 |                                                         |
| Tasy Expediente Clínico Ele_ × > Agenda de Consult                 | as X                                                  |                                                  | 🔕 SILVIA CRISTINA BACIGALUPO 👻 🕕 🗸                      |
| Programación 👻                                                     |                                                       |                                                  |                                                         |
| Filtros específicos                                                | Programaciones                                        | Ver Programar horario D                          | ia anterior Hoy Próximo dia Ir a la agenda mensual      |
| Especialidad                                                       | Y Agenda: Firulete - A × Fecha: miércoles, Presen     | t : Agenda Turno: Ambos Fecha: 24/05/2023 Exhibi | r: Sí × Atención: Ambos Acciones del filtro -           |
| •                                                                  |                                                       |                                                  |                                                         |
| * Agenda                                                           | Estatus Hora V Duraci V Paciente                      | ✓ Atención ✓ LDL                                 | LDN/Teléfono ~ Obra Social ~ Edad                       |
| Firulete - Adolescencia - BACIGALUPO, SILVIA CRISTINA 🝷            | 0 10:30 30                                            |                                                  |                                                         |
| Filtros estándar                                                   | 0 11:00 30                                            |                                                  |                                                         |
| Clasificación                                                      | D 11:30 30                                            |                                                  |                                                         |
| •                                                                  |                                                       |                                                  |                                                         |
| * Fecha                                                            |                                                       |                                                  |                                                         |
| - Foota                                                            |                                                       |                                                  |                                                         |
| Dimensiones Filtro avanzado                                        | _                                                     |                                                  |                                                         |
|                                                                    | Mostrar leyendas                                      |                                                  | Registros: 1 - 4 de 4                                   |
|                                                                    | Total                                                 |                                                  | Seleccionados. 1                                        |
|                                                                    | Horarios del día:                                     | 4 Horarios libres:                               | 4                                                       |
| Acciones del filtro                                                | Horarios ocupados:                                    | 0                                                |                                                         |
|                                                                    |                                                       |                                                  |                                                         |
| Philips Clinical Informatics Aviso de Privacidad y Términos de Uso | Hospital Nacional Profesor Alejandro Posada           | is WTASY 3.07.1820.155                           | 24 may 2023 10.03 UTC (~03.00)                          |
| 🖶 🔎 Escribe aquí para buscar 🗮 💽                                   | 🚍 💼 📧 🧿                                               |                                                  | 面 19℃ Soleado ヘ ഈ 40) ESP 10:03 - 24/5/2023 - 22/5/2023 |

| 🛥 Hospital Posadas 🗙 👩 Tasy 🗙 🛆 Comp                           | artidos conmigo - Google 🛙 🗙 📔 05 MAYO 2023 - Hojas de cálculo 🗴 📔 🕇 | ∨ – Ø ×                                                  |
|----------------------------------------------------------------|----------------------------------------------------------------------|----------------------------------------------------------|
| ← → C 🔒 his.hospitalposadas.gob.ar/#/                          |                                                                      | 🕶 🖻 🛧 🔲 🧕 :                                              |
| 🔗 Posgrados UBA 😑 yahoo 🚹 CENSO EMA 📑 HNAP 😭 10 OCTUBRE 2022 📑 | UGI 🚹 PASE neurocirugia 🗧 PASE DE SALA - cir 🚹 PASE DE SALA URO      |                                                          |
| Expediente Clinico Ele × → Agenda de Consultas                 | Buscar Personas 🗙                                                    | 🔕 SILVIA CRISTINA BACIGALUPO 👻 🕧 👻                       |
| Persona Atención Sector Mis pacientes Pacientes re             | c Paciente                                                           |                                                          |
| * Campo<br>Número de DNI                                       | Persona física 🔻 Añadir nuevo Mi nombre                              | Consultar atención Consultar episodios Tabla Interna ••• |
| Descripción                                                    |                                                                      |                                                          |
| Localización                                                   |                                                                      |                                                          |
| Código                                                         | Esta lista está vacia.                                               |                                                          |
| Expediente                                                     |                                                                      |                                                          |
| Mes/Año nacimiento Fecha nacimiento                            |                                                                      |                                                          |
| Acciones del filtro . Filtrar                                  | Hospital Nacional Profesor Melandro Posadas W7/K91 307820155         | Cancelar Ok                                              |
| 🛒 🔎 Escribe aquí para buscar 🗮 💽 🧮                             | 室 🖬 x 🛙 🧑                                                            | 副 19°C Soleado ヘ 型 40) ESP 11:14<br>24/5/2023 見          |

# 5.- Se abre pestaña de Buscar persona: Ingresar DNI y Filtrar

## 6.- Dar **Ok** en Persona Física

|                                                                    | Compartidos connigo - Google: X  MAYO 2023 - Hojas de calcul: X  +  2022 UGI PASE neurocingia PASE DE SALA - c/c  PASE DE SALA URO | <ul> <li>✓ - Ø ×</li> <li>● ピ☆□ 8 :</li> </ul>                                                                                                    |
|--------------------------------------------------------------------|----------------------------------------------------------------------------------------------------|----------------------------------------------------------------------------------------------------|
| <b>Tasy</b> Expediente Clinico Ele × > Agenda de Cons              | uitas > Buxcar Personas ×                                                                                                    | SILVIA CRISTINA BACIGALUPO 👻 🕕 🔹                                                                                                    |
| Persona Atención Sector Mis pacientes                              | Pacientes rec Paciente                                                                                                    |                                                                                                    |
| * Campo<br>Número de DNI                                           | Persona física Y Añadir nuevo Mi nombre                                                                                            | Consultar atención Consultar episodios Tabla Interna                                                                                                    |
| Descripción<br>8888                                                | Estatus Número Archivo Clínico v Nombre<br>Carlos Garcia (DAVID OSCAR LESCHEIRA)                                                   | <ul> <li>✓ Código ✓ Código externo ✓ Nacimiento ✓ Ci</li> <li>1287897 18/11/1990</li> </ul>                                                                                                    |
| Médico                                                             |                                                                                                    |                                                                                                    |
| Localización                                                       | H                                                                                                    |                                                                                                    |
| Código                                                             | α                                                                                                    |                                                                                                    |
| Evnarianta                                                         |                                                                                                    |                                                                                                    |
|                                                                    | Mostrar leyendas                                                                                                    | Registros: 1 - 1 de 1                                                                                                    |
| Mes/Año nacimiento Fecha nacimiento                                | rar                                                                                                    | Cancelal                                                                                                    |
| Philips Clinical Informatics Aviso de Privacidad y Términos de Uso | Hoppital Nacional Professi Algandro Posadas WTASY 3.071820 <u>155</u>                                                              | 24 may, 2023 - 1114 - UTC (~03.00)                                                                                                    |
| Escribe aquí para buscar                                           | 🛛 💼 💼 🗷 💿                                                                                                    | Il:15     Il:15     Il:15 |

| Tasy Expediente Clínico Ele × > Ag         |                                                            | Registro Co       | ompleto de P., 🗙                |                                  |                               | SILVIA CRISTI | NA BACIGALUPO 👻 🕕 🔹 |
|--------------------------------------------|------------------------------------------------------------|-------------------|---------------------------------|----------------------------------|-------------------------------|---------------|---------------------|
| Carlos Garcia (DAVID OSC Código<br>1287897 | Expediente Sexo Nacimiento<br>1284486 Masculino 18/11/1990 | Edad<br>32a 6m 6d | Sector - Cama Entrac<br>N/A N/A | a Nombre social<br>Carlos Garcia | DNI Sistema ant<br>8888 N/A   |               |                     |
| ersona                                     |                                                            | Añadir            | Complemento -                   | Domicilio                        | Laboral Respo                 | nsable Madre  | Todos               |
| formación General                          |                                                            | • I               | Todos comp                      | lementos                         |                               |               |                     |
| Expediente                                 | * № DNI                                                    |                   | Tipo de comp                    | emento - Contacto                | <ul> <li>Dirección</li> </ul> |               |                     |
| 284486                                     | 8888                                                       |                   | Residencial                     | contento                         |                               |               |                     |
| Primer nombre Segundo nombre               | * Apellidos 🕕                                              |                   |                                 |                                  |                               |               |                     |
| DAVID OSCAR                                | LESCHEIRA                                                  |                   |                                 |                                  |                               |               |                     |
| Fecha nacimiento                           | Edad                                                       |                   |                                 |                                  |                               |               |                     |
| 8/11/1990                                  | 32                                                         |                   |                                 |                                  |                               |               |                     |
| Sexo                                       | Género                                                     |                   |                                 |                                  |                               |               |                     |
| Masculino 👻                                | Masculino                                                  | •                 |                                 |                                  |                               |               |                     |
| tado civil                                 |                                                            |                   |                                 |                                  |                               |               |                     |
|                                            |                                                            |                   |                                 |                                  |                               |               | Registros: 1-1      |

# 7.- Se abre pestaña Registro completo de personas: Cerrar

# 8.- Verificar y completar campos obligatorios (\*): Guardar

| 🛥 Hospital Posadas 🛛 🗙 😇 Tasy                                     | × 🔥 Compartidos co              | nmigo - G | oogle 🛛 🗙 📔 🚹 05 MAYO 2023 - Hoj         | jas de cálo | ulo ×   +     |                  | × -                          | - 0 ×              |
|-------------------------------------------------------------------|---------------------------------|-----------|------------------------------------------|-------------|---------------|------------------|------------------------------|--------------------|
| ← → C 🔒 his.hospitalposadas.gob.ar/#/                             |                                 |           |                                          |             |               |                  | • ie \$                      | 🗆 🔕 i              |
| 📀 Posgrados UBA 🖬 yahoo 🚹 CENSO EMA 🚹 H                           | INAP 🚼 10 OCTUBRE 2022 🚼 UGI 🚼  | PASE neu  | rocirugia 🗧 PASE DE SALA - cir           | T PASE      | DE SALA URO   |                  |                              |                    |
| <b>Ξ Tasy</b> Expediente Clínico Ele >                            | < → Agenda de Consultas ×       |           |                                          |             |               |                  | SILVIA CRISTINA BACIGALUPO - | <b>•</b> •         |
| Programación 👻                                                    |                                 |           |                                          |             |               |                  |                              |                    |
| Programaciones < >                                                |                                 |           |                                          |             |               |                  |                              |                    |
| Agenda                                                            | Fecha                           |           | * Hora                                   |             | * Duración    | Usuario original |                              |                    |
| Firulete - Adolescencia - BACIGALUPO, SILVIA                      | A CRISTI 24/05/2023             |           | 10:30                                    | ٩           | 30            | 14430921         |                              |                    |
| * Estatus                                                         | * Clasifica                     | ación     |                                          |             |               |                  |                              | - 11               |
| Normal                                                            | * Libre                         |           |                                          |             | •             |                  |                              |                    |
| Datos del paciente                                                |                                 |           |                                          |             |               |                  |                              |                    |
| * Paciente Nombre                                                 |                                 |           | Fecha de nacimiento                      | Edad        |               |                  | Email                        |                    |
| 1258830 Q FULANO DE TA                                            | AL PRUEBA SISTEMAS              |           | 02/03/1998                               | 25          |               |                  |                              |                    |
| Estatus paciente * Obra S                                         | Social                          |           | * Categoria                              |             |               | Categoria IVA    |                              |                    |
| • PROGI                                                           | RAMA SUMAR (MINISTERIO DE SALUD | •         | UNICA                                    |             | -             |                  | •                            |                    |
| Cohertura                                                         |                                 |           |                                          |             |               |                  |                              |                    |
|                                                                   | T.                              |           |                                          |             |               |                  |                              |                    |
|                                                                   |                                 |           |                                          |             |               |                  | Guardar y añadir otro        | Guardar            |
| hilips Clinical Informatics Aviso de Privacidad y Términos de Uso |                                 | Hosp      | ital Nacional Profesor Alejandro Posadas | WTASY       | 3.07.1820.155 |                  | 24 may. 2023                 | 10.06 UTC (-03.00) |
| Escribe aquí para buscar                                          | H 💽 🗖 🖌                         | × I ×     | 1 🧿                                      |             |               |                  | 🚮 19°C Soleado へ 🖫 40) ESP   | 10:06<br>24/5/2023 |

### 9.- El paciente ya está incluido en agenda

| Hospital Posadas x                                                 | 🛆 Compartidos conmigo - Google I 🗴   😭 OS MAYO 2023 - Hojas de cálcul: 🗴   🕂  | v – Ø ×<br>• ⊮ ☆ <b>□ (s)</b> :                                     |
|--------------------------------------------------------------------|-------------------------------------------------------------------------------|---------------------------------------------------------------------|
| Posgrados UBA Yahoo T CENSO EMA T HNAP 10 OCTUBRE                  | 2022 📑 UGI 📑 PASE neurocirugia 🚍 PASE DE SALA - cir 🚹 PASE DE SALA URO        |                                                                     |
| Tasy Expediente Clínico Ele × > Agenda de Conse                    | itas X                                                                        | 🍳 SILVIA CRISTINA BACIGALUPO 👻 🕦 🔸                                  |
| Programación 👻                                                     |                                                                               |                                                                     |
| Filtros específicos                                                | Programaciones                                                                | Ver Día anterior Hoy Próximo dia Ir a la agenda mensual             |
| Especialidad                                                       | Y Agenda: Firulete - A × Fecha: miércoles, Present : Agenda Turno: Ambos Fech | ha: 24/05/2023 Exhibir : SI × Atención: Ambos Acciones del filtro 🔻 |
| <b>v</b>                                                           |                                                                               |                                                                     |
| * Agenda                                                           | Estatus Hora V Duraci V Paciente V Ate                                        | nción v LDI/LDN/Teléfono v Obra Social v Edad                       |
| Firulete - Adolescencia - BACIGALUPO, SILVIA CRISTINA -            | 10:00 30 FULANO DE TAL PRUEBA SISTEMAS                                        | M: 111111111 *SIN COBERTURA 25a 2m 22                               |
| Filtros estándar                                                   | □ □ 11.00 30                                                                  |                                                                     |
| Clasificación                                                      | ✓ II:30 30 Carlos Garcia (DAVID OSCAR LESCHEIRA)                              | M: 1123452345 R: 11 *SIN COBERTURA 32a 6m 6d                        |
| <b>-</b>                                                           |                                                                               |                                                                     |
|                                                                    |                                                                               |                                                                     |
| * Fecha                                                            |                                                                               |                                                                     |
| Dimensiones Filtro avanzado                                        | _                                                                             |                                                                     |
|                                                                    | Mostrar leyendas                                                              | Registros: 1-4 de 4                                                 |
|                                                                    |                                                                               | Seleccionados: 1                                                    |
|                                                                    | Total                                                                         |                                                                     |
|                                                                    | Horarios del día: 4 Hor                                                       | arios libres: 2                                                     |
| Acciones del filtro 🖌 Filtrar                                      | Horanos ocupados: 2                                                           |                                                                     |
|                                                                    |                                                                               |                                                                     |
| Philips Clinical Informatics Aviso de Privacidad y Términos de Uso | Hospital Nacional Profesor Alejandro Posadas WTASY 3.07.1820.155              | 24 may. 2023 11:26 UTC (-03:00)                                     |
| 🗄 🔎 Escribe aquí para buscar 🗮 💽                                   | · 🚍 💼 🕫 🕫 🗿                                                                   | 回19°C Soleado ヘ                                                     |

**iiIMPORTANTE!!** A continuación...

Para generar el **NUMERO DE ATENCIÓN** se debe registrar el arribo. El profesional debe proceder como se indica en el Instructivo 2 (Admisión del paciente en consulta programada: puntos 1 a 8) o indicarle al paciente que se registre en el tótem y espere a ser llamado por pantalla.

\*Segundo escenario: El paciente <u>es derivado por un profesional</u> durante una atención en curso entonces continúa con el mismo NUMERO DE ATENCION. Para eso:

El profesional que deriva al paciente envía Comunicación interna al personal administrativo de destino para que ingrese al paciente en la agenda solicitada (Esta vía reemplaza la orden de atención de papel en mano).
 Para ello en Utilitarios de pantalla de inicio abre Comunicación interna: AÑADIR. Completa los campos obligatorios y selecciona Perfiles destino y Sectores destino. Escribe en el campo derecho el texto "Vincular atención del paciente XXX con Número de atención xxxx": GUARDAR

| 🛥 Hospital Posadas 🛛 🗙 💆 Tasy                                                                    | × +                                                | ✓ - Ø ×                                                                                                    |
|--------------------------------------------------------------------------------------------------|----------------------------------------------------|----------------------------------------------------------------------------------------------------|
| $\leftarrow$ $\rightarrow$ C $\cong$ his.hospitalposadas.gob.ar/#/                               |                                                    | 🕶 🖻 🕁 🔲 🚳 🗄                                                                                                    |
| 📀 Posgrados UBA 🖼 yahoo 🚹 CENSO EMA 🚼 HNAP 🚼 10                                                  | OCTUBRE 2022 📑 UGI 音 PASE neurocirugia 📑 PASE DE S | ALA - cir 🚹 PASE DE SALA URO                                                                                               |
| Tasy Expediente Clinico Ele × Comu                                                               | nicación Interna 🗙                                 | SILVIA CRISTINA BACKGALUPO • ① •                                                                                           |
| Comunicación interna<br>* Titulo<br>DERIVACION CAI CLINICA MEDICA                                | Eliminar Reportes - Cerrar Email                   | A → A → B / U   A → H ← ① ① @ ● ■ = = = = = ⊡ ⊡ ⊞ ∞ ■ ⊗<br>Vincular atencion con Numero de atencion XXXX                   |
| Clasificación Usuario<br>It4430921 Establecimiento destino Atención Hospital Nacional Profesor A | Fecha<br>16/05/2023 12:10:51 💿 🔿                   |                                                                                                    |
| Usuarios destino                                                                                 | Localizar                                          |                                                                                                    |
| Perfiles destino                                                                                 | Localizar                                          |                                                                                                    |
| Sectores destino<br>HNAP - PBF Consultorios Externos,                                            | Localizar                                          | Cuardar y añadr otro Cancela Guardar                                                                                       |
| Philips Clinical Informatics: Aviso de Privacidad y Términos de Uso                              | Hospital Nacional Profesor Alejan                  | জন Prozadas WTLCY 13711220 155<br>টাটা 19°C Soleado ৲ দু ০ (৫) চেন প্রথম হিব<br>টাটা 19°C Soleado ৲ দু ০ (৫) চেন প্রথম হিব |

• El paciente se dirigirá al mostrador de recepción. El personal administrativo recibe por **Comunicación interna** la solicitud de atención del paciente.

El personal administrativo incorpora al paciente en la agenda solicitada. Hace click derecho del mouse sobre el paciente agendado y selecciona **Vincular/Desvincular atención**.

Se abre una ventana Programación del paciente en el día: dar OK.

Ante la falta de personal administrativo el profesional que recibe la derivación deberá realizar el mismo procedimiento para incorporar al paciente en su agenda **vinculando** el NUMERO DE ATENCIÓN: click derecho del mouse sobre paciente agendado y selecciona **Vincular/Desvincular atención**, dar **Ok** en **Programación del paciente en el día**.

(Este paso no genera un nuevo NUMERO DE ATENCION sino que permite que continúe el mismo proceso de atención y se registre la consulta realizada por el profesional que deriva y la consulta realizada por el profesional que recibe la derivación)